## **Changing DNS in Windows**

| ConnectSafe: | Level 1 | Preferred DNS: 199.85.126.10  |
|--------------|---------|-------------------------------|
|              |         | Alternate DNS: 199.85.127.10  |
|              | Level 2 | Preferred DNS: 199.85.126.20  |
|              |         | Alternate DNS: 199.85.127.20  |
|              | Level 3 | Preferred DNS: 199.85.126.30  |
|              |         | Alternate DNS: 199.85.127.30  |
| OpenDNS:     | Level 1 | Preferred DNS: 208.67.220.220 |
|              |         | Alternate DNS: 208.67.222.222 |

- 1. Right click the Ethernet icon (could appear as a bar graph) in the lower right of the screen.
- 2. Select Open Network and Sharing Center

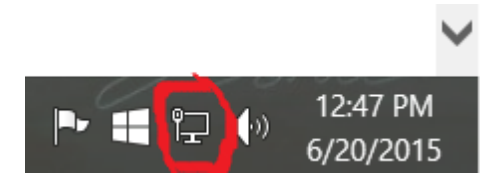

3. Click on 'Ethernet'.

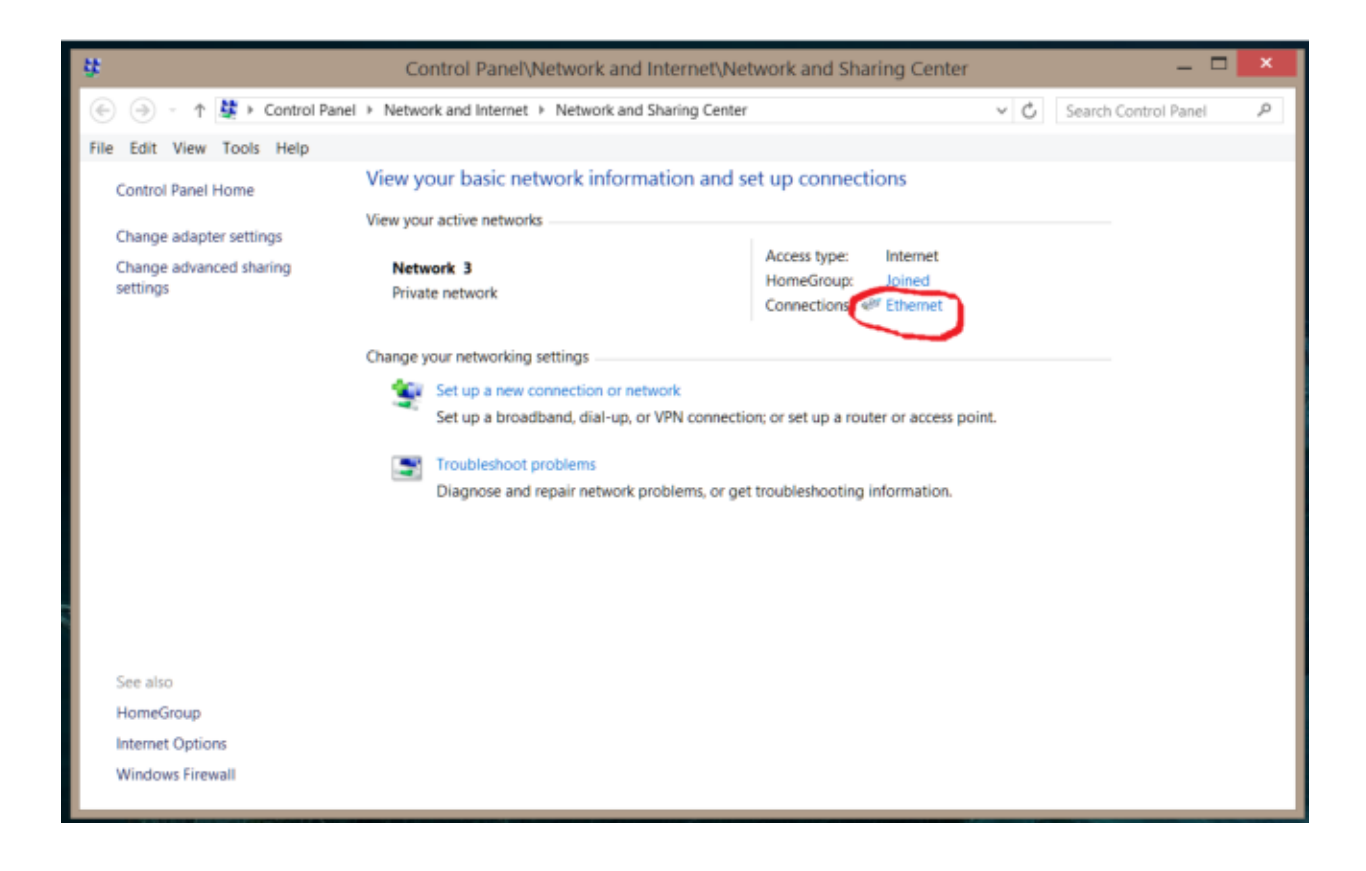

4. Select 'Properties' from the 'Ethernet Status' window.

| Ethernet Status                      |  |  |  |
|--------------------------------------|--|--|--|
| General                              |  |  |  |
| Connection                           |  |  |  |
| IPv4 Connectivity: Internet          |  |  |  |
| IPv6 Connectivity: No network access |  |  |  |
| Media State: Enabled                 |  |  |  |
| Duration: 01:36:04                   |  |  |  |
| Speed: 1.0 Gbps                      |  |  |  |
| Details                              |  |  |  |
| Activity                             |  |  |  |
| Sent — 💭 — Received                  |  |  |  |
| Bytes: 582,549,681 2,164,183,954     |  |  |  |
| 😚 Properties 😚 Disable Diagnose      |  |  |  |
| Close                                |  |  |  |

- 5. Scroll down to 'Internet Protocol version 4'.
- 6. Either double click it or single click it and select '**Properties**'.

| Networking     Sharing       Connect using:     Intel(R) 82579V Gigabit Network Connection                                                                                                    | _              |  |  |  |  |  |
|----------------------------------------------------------------------------------------------------|----------------|--|--|--|--|--|
| Connect using:                                                                                                    |                |  |  |  |  |  |
| Intel(R) 82579V Gigabit Network Connection                                                                                                    | Connect using: |  |  |  |  |  |
|                                                                                                    |                |  |  |  |  |  |
| Configure                                                                                                    |                |  |  |  |  |  |
| This connection uses the following items:                                                                                                    |                |  |  |  |  |  |
| <ul> <li>QoS Packet Scheduler</li> <li>▲ Microsoft Network Adapter Multiplexor Protocol</li> <li>▲ Microsoft LLDP Protocol Driver</li> <li>▲ Link-Layer Topology Discovery Mapper I/O Driver</li> <li>▲ Link-Layer Topology Discovery Responder</li> <li>▲ Internet Protocol Version 6 (TCP/IPv6)</li> <li>▲ Internet Protocol Version 4 (TCP/IPv4)</li> </ul> |                |  |  |  |  |  |
| Install Uninstall Properties Description Transmission Control Protocol/Internet Protocol. The default wide area network protocol that provides communication across diverse interconnected networks. OK Cancel                                                                                                    |                |  |  |  |  |  |

- 7. Select 'Use the following DNS server addresses'.
- 8. Enter the Preferred and Alternate DNS server IP addresses.
- 9. Uncheck the 'Validate settings upon exit'
- 10. Select 'OK' in the 'Internet Protocol' window.

| Internet Protocol Version 4 (TCP/IPv4) Properties                                                                                                    |                       |  |  |  |  |
|----------------------------------------------------------------------------------------------------|-----------------------|--|--|--|--|
| General Alternate Configuration                                                                                                    |                       |  |  |  |  |
| You can get IP settings assigned automatically if your network<br>supports this capability. Otherwise, you need to ask your network<br>administrator for the appropriate IP settings. |                       |  |  |  |  |
| Obtain an IP address automatically                                                                                                    |                       |  |  |  |  |
| O Use the following IP address:                                                                                                    |                       |  |  |  |  |
| IP address:                                                                                                    |                       |  |  |  |  |
| Subnet mask:                                                                                                    |                       |  |  |  |  |
| Default gateway:                                                                                                    |                       |  |  |  |  |
| Obtain DNS server address automatically                                                                                                    |                       |  |  |  |  |
| Use the following DNS server addresses                                                                                                    |                       |  |  |  |  |
| Preferred DNS server:                                                                                                    | 199.85.126.20 关       |  |  |  |  |
| Alternate DNS server:                                                                                                    | 199 . 85 . 127 . 20 🔀 |  |  |  |  |
| ✓ Validate settings upon exit                                                                                                    | Advanced              |  |  |  |  |
|                                                                                                    | OK Cancel             |  |  |  |  |

- 11. Select 'OK' in the 'Ethernet Properties' window.
- 12. Select 'Close' in the 'Ethernet Status' window.
- 13. Close the 'Control Panel' window.

The changes will take effect the next time the system is rebooted.